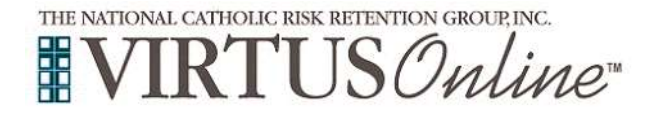

Г

## Archdiocese of Denver Post Registration Instructions

| Facilitator Name: Fac                                                                                                    | cilitator Contact:                                                                                                    |
|----------------------------------------------------------------------------------------------------|----------------------------------------------------------------------------------------------------|
| Go to <u>www.virtus.org</u>                                                                                                    | FIRST-TIME REGISTRANT                                                                                                    |
| Click on First-Time Registrant.                                                                                                    | Begin the registration process.                                                                                                    |
| Click on Begin the registration process.                                                                                                    | ESPAÑOL: ACCESO O INSCRIPCIÓI                                                                                                    |
| Select the name <b>Denver - Archdiocese</b> from the pull-down menu.                                                                                                    | Please select your Archdiocese/Diocese/Religious Organization from the list below:         - Select your organization         Select                                                                                                    |
| <b>Create</b> a User ID and Password you can easily remember.                                                                                                    | CONTRACTION      CONTRACTOR      CONTRACTOR      CONTRACT      |
| Provide <u>all</u> the required information requested on the following screen.                                                                                                    | Create Alfan D                                                                                                    |
| (Note: Do not click the back button or your registration will be lost.)                                                                                                    | We get an experiment of a second of the second of the s                  |
| <b>Select</b> the <u>PRIMARY</u> location where you work or volunteer on the dropdown menu.                                                                                                    | Please select the primary location where you <u>work</u> or <u>volunteer</u> .                                                                                                    |
| Select the role(s) that you serve within the Archdiocese of Denver.                                                                                                    | Worker     Net     Net     Order     Order                                                                                                    |
| Select <u>YES</u> if you need to add secondary/additional locations.<br>Select <u>NO</u> , if your list of locations is complete,.                                                                               | Governor     Workson     Workson     For Share 2 Market     For Share 2 Market     For Share 2 Market     Top Content strems 2 Market     Top Content strems 2 Market     Governore     Governore                                                                                                    |
| Please review or download the Archdiocese of Denver Code of Conduct.                                                                                                    | Andulases of Denor<br>Generational<br>Team - +                                                                                                    |
| To proceed, please <b>Confirm</b> by clicking on: " <i>I hereby represent that I have downloaded, read, and understand this document.</i> " and enter vour full name and today's date.                           | CODE OF CONDECT                                                                                                    |
| ,                                                                                                    | Note and y and y locate  in an experiment of the second second se |
| <b>Please</b> answer no to the question about a class before 7/31/2020.                                                                                                    | lander Tomora<br>Dilati                                                                                                    |
| Please answer yes as to whether you have already attended a<br>VIRTUS Protecting God's Children Session                                                                                                    | Have you already attended a VIRTUS Protecting God's Children Session?                                                                                                    |
| You will be presented with a drop down list of all instructor led <b>VIRTUS</b> sessions previously conducted in the <b>Archdiocese of Denver</b> . Choose the session you attended then click <b>Continue</b> . | YES NO                                                                                                    |
| <b>Notify the facilitator</b> of your completion. Once confirmed, you will rec<br>into your VIRTUS account.                                                                                                    | eive an email from VIRTUS and can access the certificate by logg                                                                                                    |
| If you have additional questions about the VIRTUS registration, please                                                                                                    | e contact Alex Kwan@archden.org                                                                                                    |